Getting Started with your Ipad and connecting with Teams

# Part 1) Turn on the Ipad

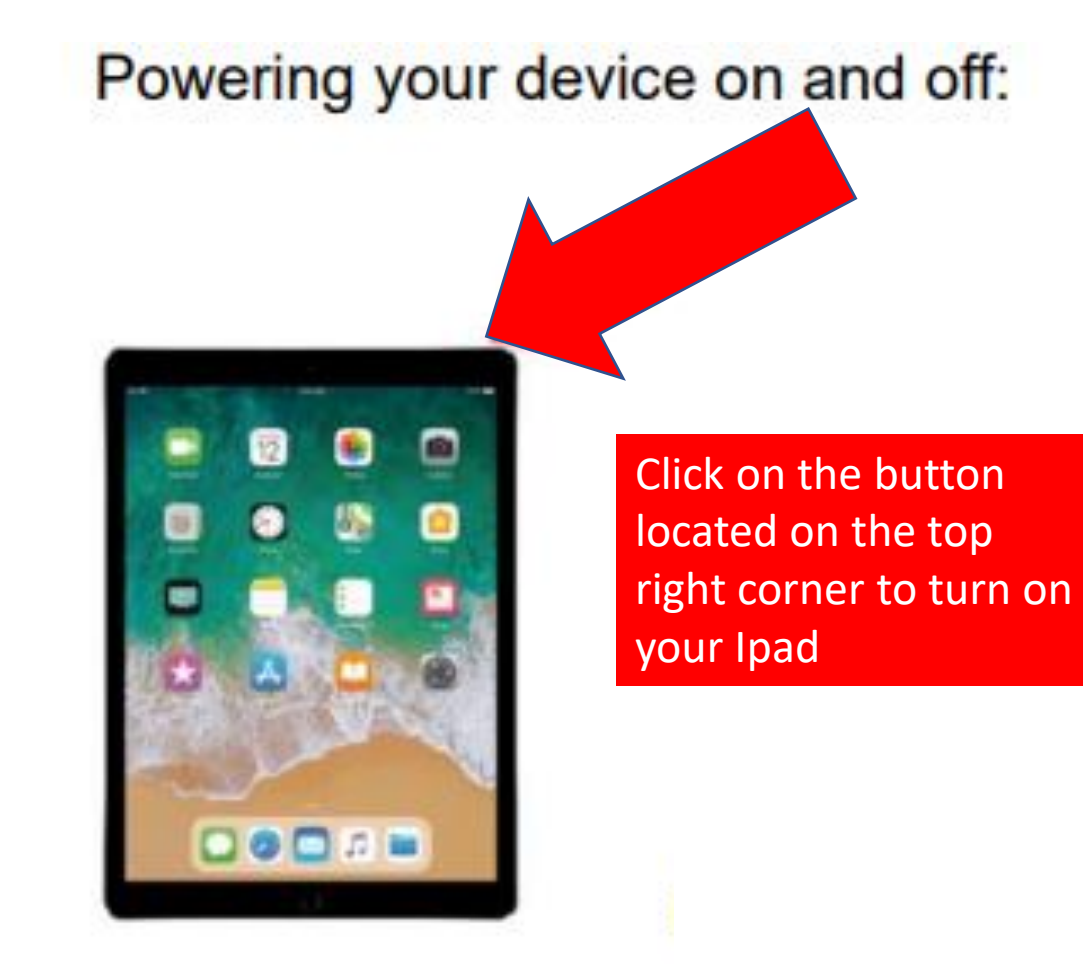

## Part 2) Type in the Login Code 1234

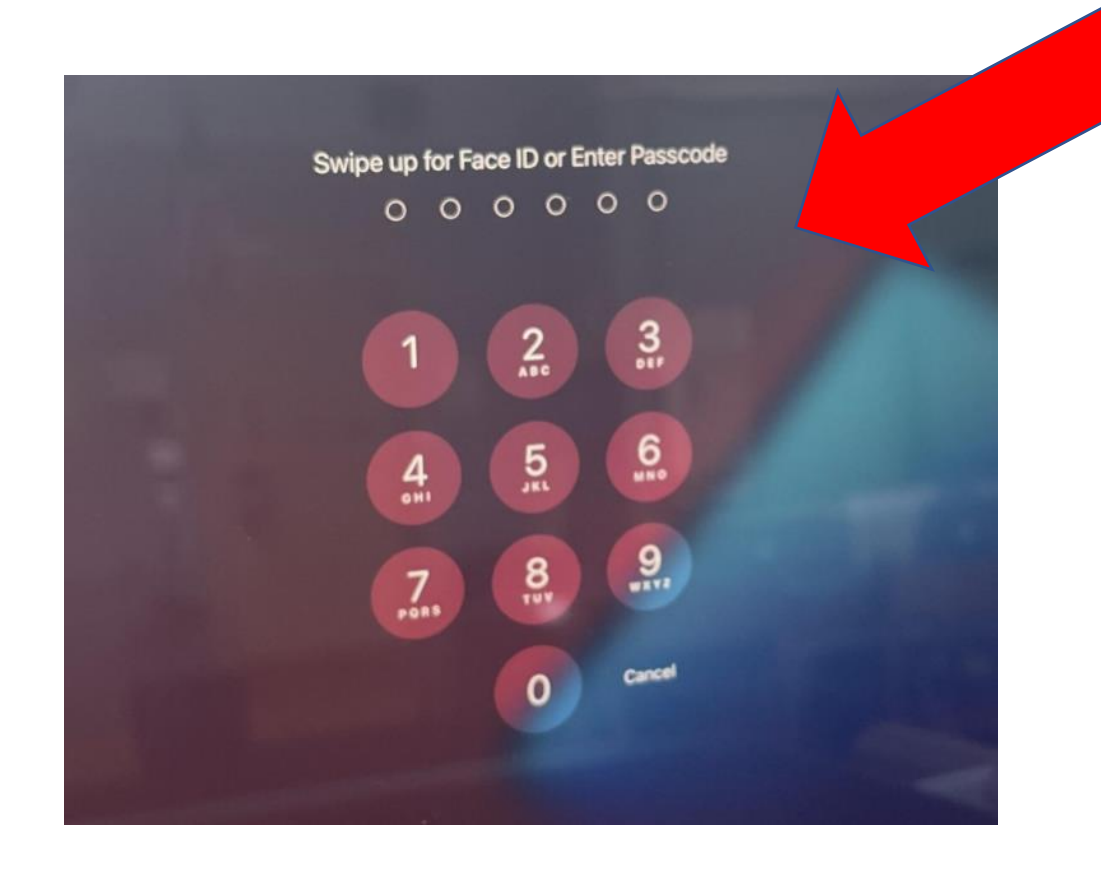

The login code is 1234

### Part 3) Connect your WIFI INTERNET to your home

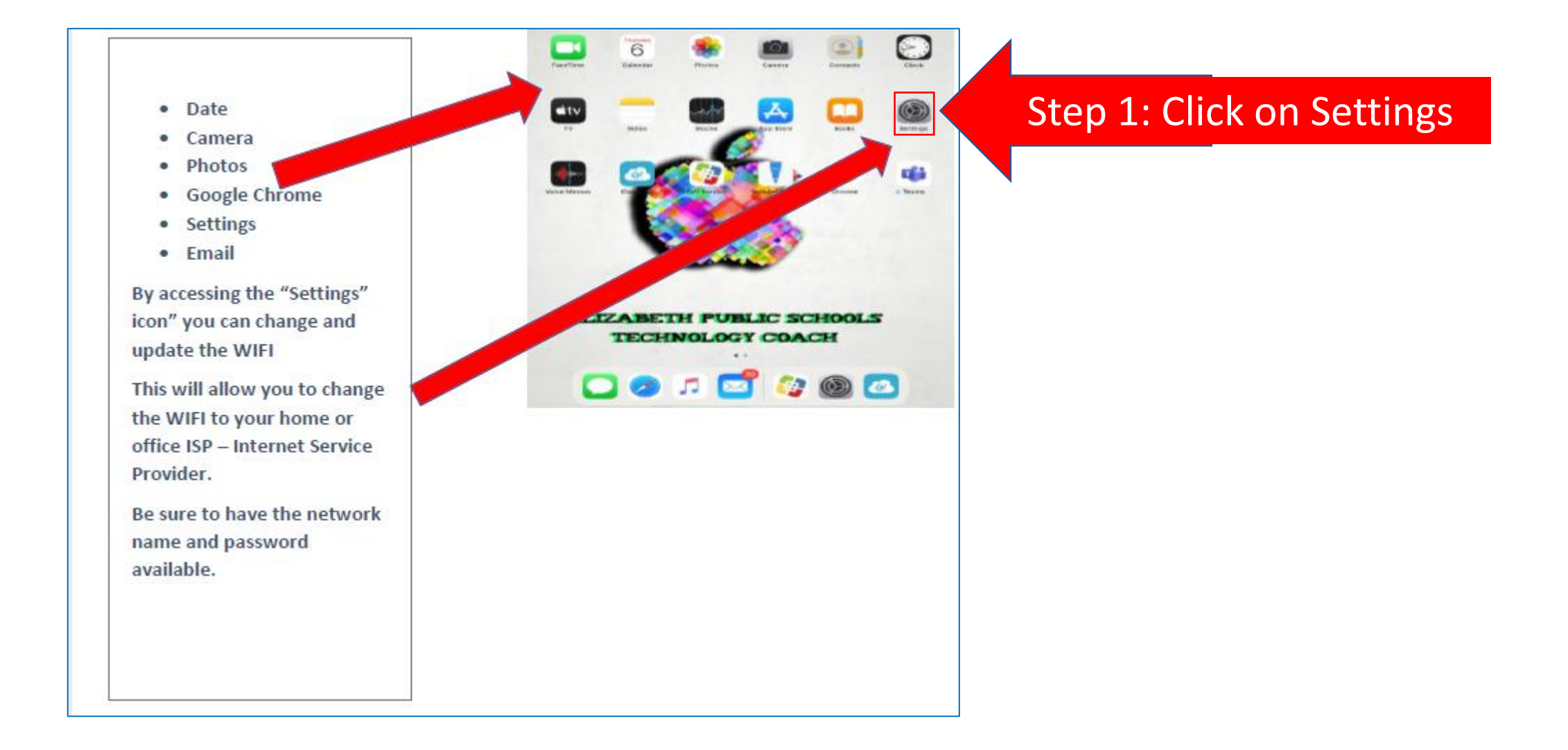

#### Part 3) Connecting your Ipad to WIFI INTERNET in your home

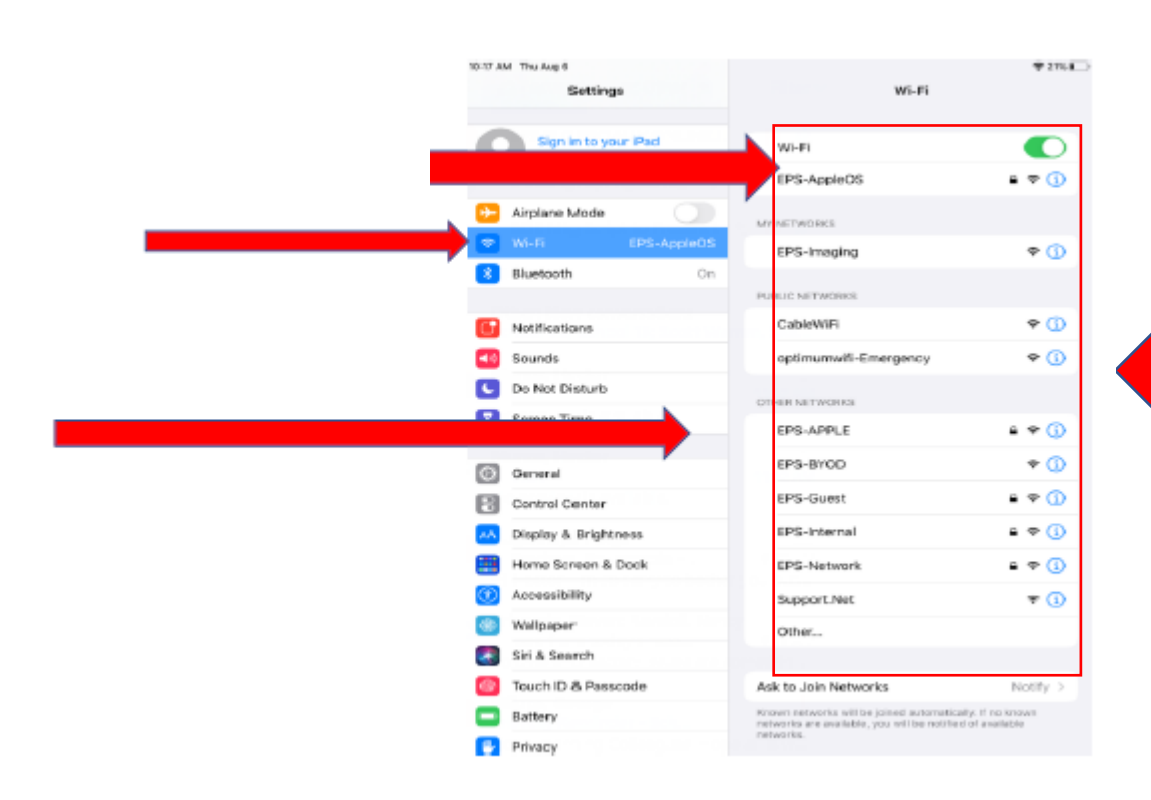

.

Step 2: Find your home internet in this area and click on it to connect

#### Part 4) Setting up Microsoft Teams to Connect to your Classroom

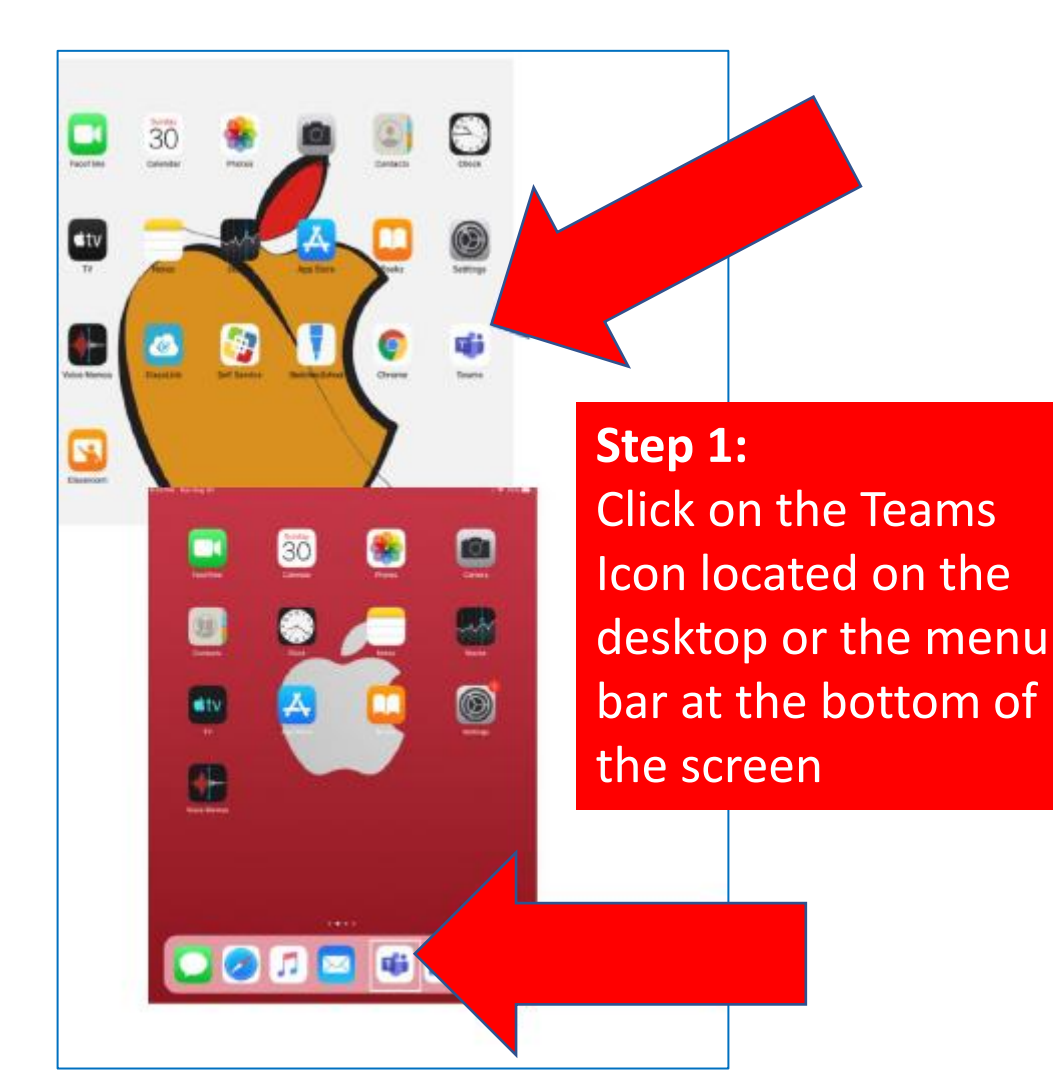

**Step 2:** The first time you click on **Teams** you will be prompted to create a 4-digit code. **Please use 1234** 

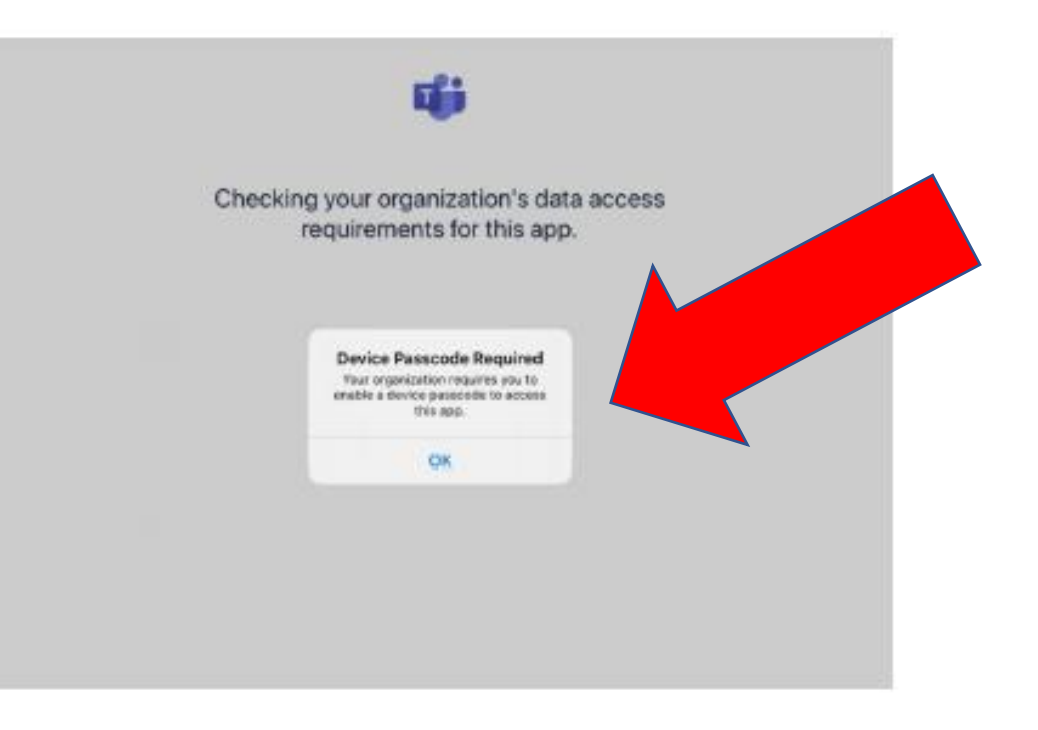

#### Part 4) Setting up Microsoft Teams to Connect to your Classroom

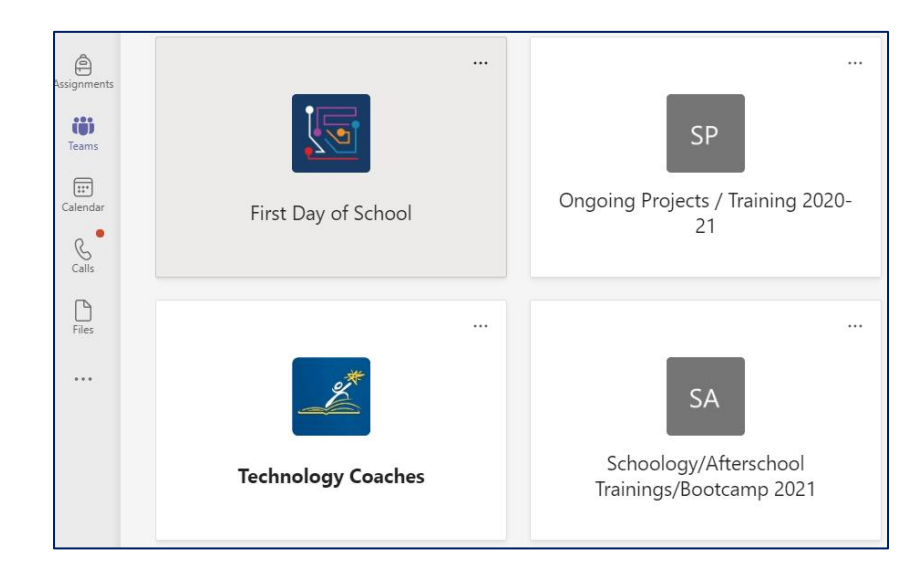

**Step 4:** Click on the class you want to connect.

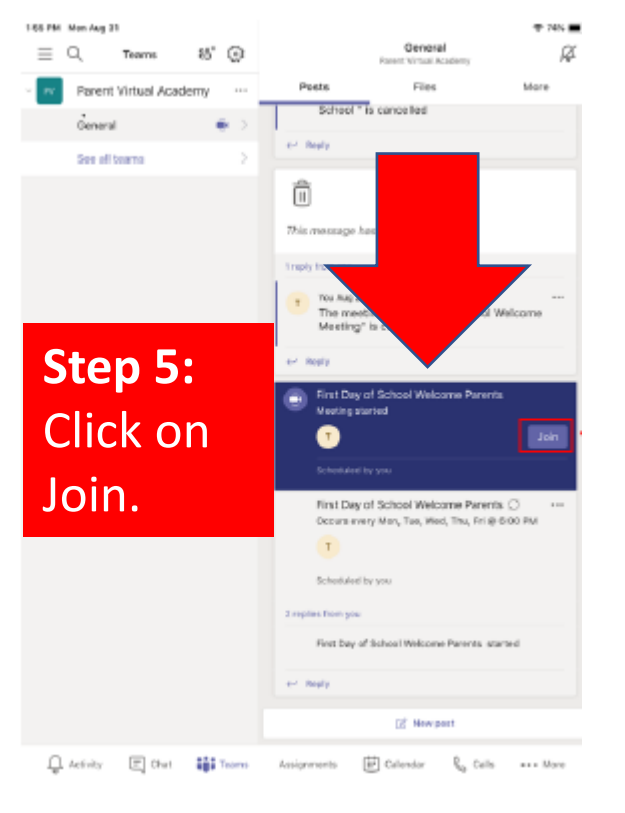

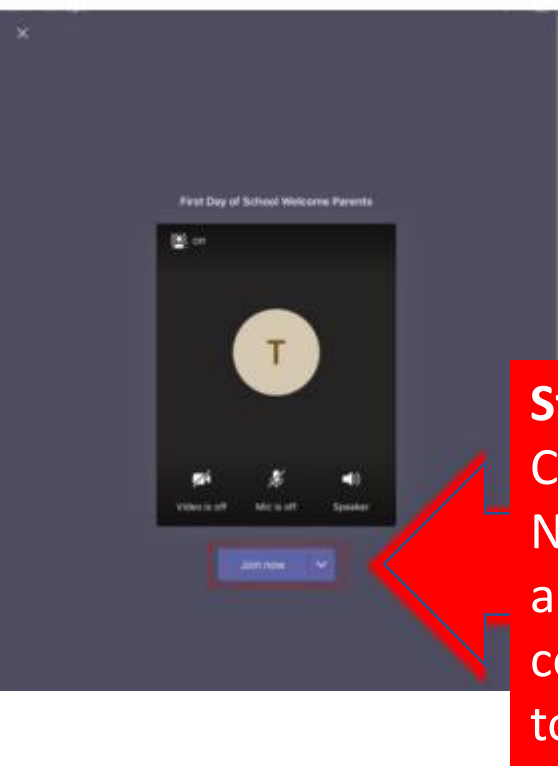

**Step 6:** Click on Join Now. You are now connected to your class